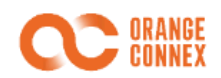

# 橙联海外仓 ERP 使用指引手册——数字酋长

# 目录

| 1. | 目的与业务流程概述 |               |   |  |  |  |
|----|-----------|---------------|---|--|--|--|
|    | 1.1       | 文档编制目的        | 2 |  |  |  |
|    | 1.2       | 橙联海外仓业务流程     | 2 |  |  |  |
|    | 1.3       | 注意事项          | 2 |  |  |  |
| 2. | 数字首       | 5长 ERP 用户配置指引 | 3 |  |  |  |
|    | 2.1       | 授权橙联海外仓       | 3 |  |  |  |
|    | 2.2       | 初始化仓库         | 4 |  |  |  |
|    | 2.3       | 订单发货          | 5 |  |  |  |
| 3. | 联系我       | 划门            | 5 |  |  |  |

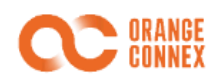

#### 1. 目的与业务流程概述

#### 1.1 文档编制目的

本橙联 ERP 使用指引手册的目的是,提供必要信息给卖家,方便卖家在数字酋长的 ERP 平台上做橙联海外仓的相关配置, 启用日常发货的各个接口(不包括所有 ERP 系统的功能)。协助卖家在 ERP 系统中管理橙联海外仓的库存、订单等数据。

#### 1.2 橙联海外仓业务流程

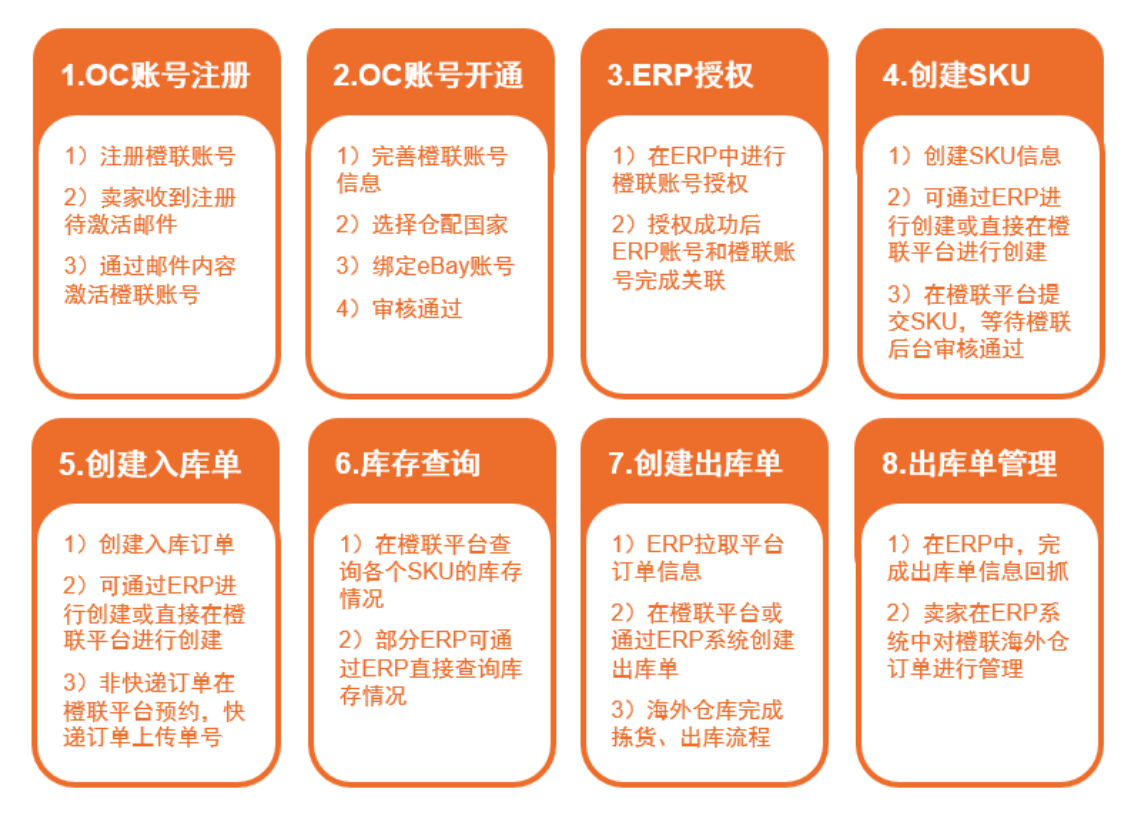

#### 1.3 注意事项

在整个业务流程中,有以下一些注意事项需要您特别关注

- 1) 请卖家在 OC 账号开通后,及时绑定 eBay 账号, eBay 平台的订单下单需要校验 eBay Order ID,如果没有绑定 eBay 账号, OC 后台则无法抓取 eBay Order ID 进行校验,导致下单失败
- 2) SKU 可以在 OC 平台注册后同步回 ERP 系统,也可以在 ERP 注册后同步到 OC 平台(两种方式需 ERP 支持),不论 是 OC 注册,还是 ERP 注册后同步,均需要到 OC 平台进一步完成提交操作,并由橙联的后台员工审核通过后,方 可使用
- 3) 入库单下单功能,目前国内 ERP 均未开始对接此接口,请卖家自行到 OC 平台下单入库单,入库单完成下单后,还 需要填写快递单号(快递入库单)或进行在线预约(非快递入库单)

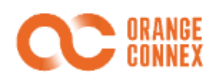

## 2. 数字酋长 ERP 用户配置指引

#### 2.1 授权橙联海外仓

点击「添加仓库」-「添加第三方仓库」,选择「橙联海外仓」,然后填写备注名,设置橙联仓绑定的 eBay 店铺账号(重要)。 然后点击右下角的「前往授权」按钮

| 添加第三方仓库排   | 受权                            | × |
|------------|-------------------------------|---|
| 服务商:       | 橙联海外仓                         |   |
| * 第三方仓库名称: | 橙联海外仓2<br>橙联海外仓需要去官网登录授权后开启使用 |   |
| ★ 关联账号:    | 请选择账号<br>该海外仓关联的eBay店铺        |   |
|            | 取消前往授                         | 权 |

输入账号密码登录

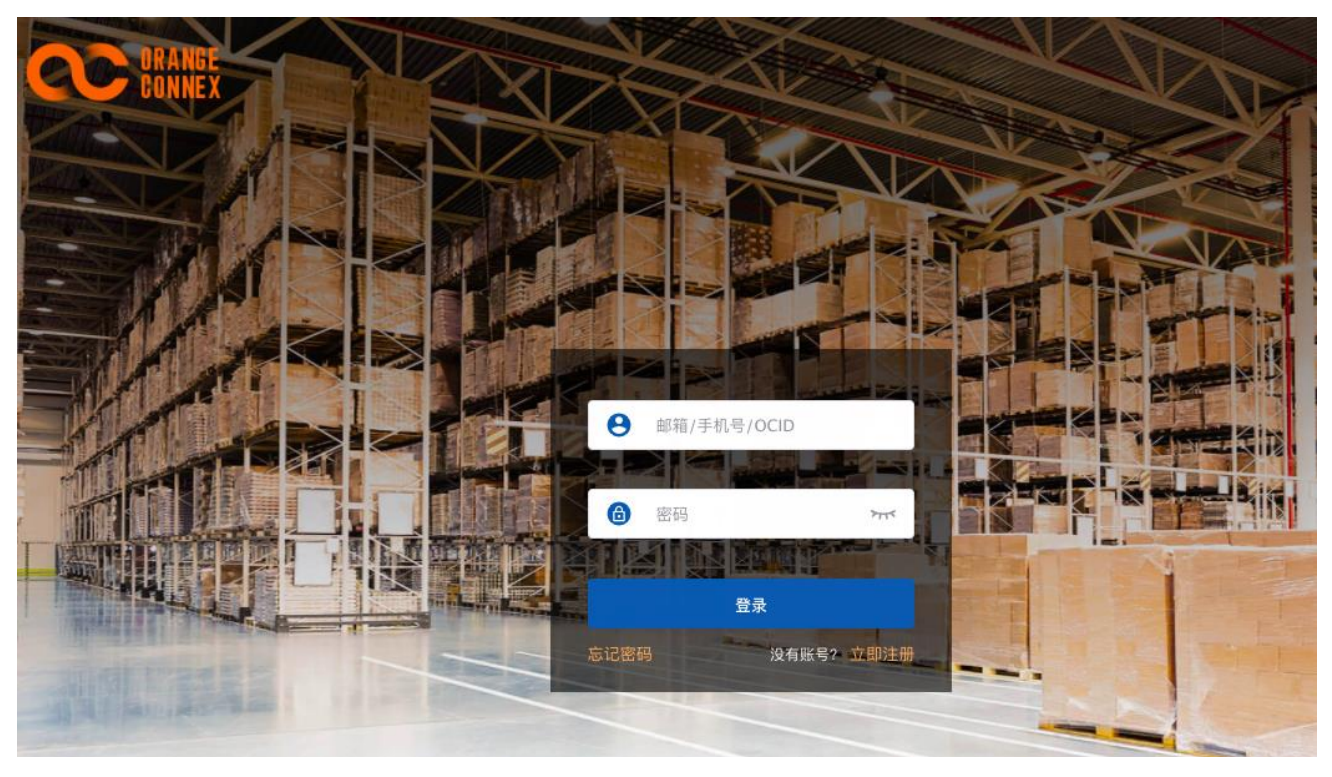

登录后来到授权页,点击下方的「同意」按钮即可

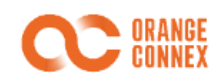

#### **C** ORANGE CONNEX

#### 授予第三方应用程序访问权限: 数字酋长

您可以将您的橙联仓配管理平台账号连接到第三方应用程序数字酋长。如果您想要向数字 酋长分享您的橙联仓配管理平台账号的相关信息,我们需要首先获得您的同意。

当您向 数字酋长 授权时, 您将允许该应用程序访问部分您的橙联仓配管理平台信息, 包括 相关的SKU、配送服务和出库订单的信息。我们不会将您的密码透露给该应用程序。请确保 您已阅读 数字酋长 的服务条款和隐私政策, 因为这些条款和政策将在您使用该应用程序时 适用。请注意, 我们不负责管理其他公司制定的政策。

如果您同意授权将您的橙联仓配管理平台账号连接到 数字酋长 并与其分享您的信息, 您需 要点击"我同意"按钮。但是,如果您改变主意并想撤销对 数字酋长 的访问权限, 您可以通 过电子邮件 CN.Fulfillment@orangeconnex.com 与我们联系。

|  | 同意 |  | 不同意 |
|--|----|--|-----|
|--|----|--|-----|

#### 2.2 初始化仓库

授权完成后会自动回到酋长,根据页面提示可依次完成同步 SKU,开启物流渠道等操作

| 编辑第三方仓库                     |               |              |                         |    |  |
|-----------------------------|---------------|--------------|-------------------------|----|--|
|                             |               |              |                         |    |  |
| 基本信息                        |               |              |                         |    |  |
| * 名称:                       | 橙联海外仓2-德国仓    |              |                         |    |  |
| 类型结构:                       | 第三方           |              |                         |    |  |
| 服务商:                        | 橙联海外仓2        |              |                         |    |  |
| 联系信息:                       | 联系电话          | 联系地址         |                         | 邮编 |  |
|                             |               |              |                         |    |  |
| 第三方仓库配置                     |               |              |                         |    |  |
| $\bigcirc$                  | $\bigcirc$    | <b>S</b>     | 4                       |    |  |
| 同步库存到 ERP                   | 启用物流渠道        | 设置仓库物流匹配规则   | 审核待入库产品(0)              |    |  |
| 已存在的 SKU 将被更新,<br>不存在的将被创建。 | 为仓库启用物流渠道     | 为订单自动匹配仓库和物流 | 同步库存后,初次入盾<br>SKU 需要审核。 | 军的 |  |
| 库存,物流设置                     |               |              |                         |    |  |
| SKU匹配规则:                    |               |              |                         |    |  |
| 同步库存:                       |               |              |                         |    |  |
| 同步的 SKU 会出现                 | 在待审核界面,需要点击审核 | 该才能进入产品库     |                         |    |  |

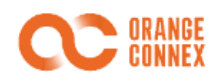

| 🔲 产品库                                 | 待审核产品 ( <b>4</b> )         |                                                    |                                       |                    |            | 导入不满意              | 导入不满意? 删除导入结果 |            |            |        |          |                 |
|---------------------------------------|----------------------------|----------------------------------------------------|---------------------------------------|--------------------|------------|--------------------|---------------|------------|------------|--------|----------|-----------------|
| 产品管理 •<br>库存管理<br>刊登管理<br>刊登管理(新版)    | 1. 从第三<br>2. 产品间<br>3. 如果对 | 了 40 (*7)<br>Ξ方仓库、FBA 仓/<br>Ξ核通过后,将会和<br>封导入结果不满意, | 库自动导入的产品将著<br>多动到产品库存管理中<br>您可删除导入结果, | 有存在此等待您的<br>然后重新导入 | 的审核        |                    |               |            |            |        |          |                 |
| 产品分类管理<br>eBay 导入                     | Q SKU:                     | 多个请用回车或逗                                           | 号分隔 开头                                | • 产品名称 ▼           | 特殊标识▼      | 来源 ▼               | *             | 搜索         |            |        |          |                 |
| 第三方仓库导入 4                             | 全部通过                       | 审核 审核通过                                            | 彻底删除                                  |                    |            |                    |               |            |            |        |          | 自定义列 共4条记录      |
| 产品采集 ●<br>上传产品Excel                   | □ 图片 SKU \$ 产品名称           |                                                    |                                       |                    |            | 来源                 |               |            | 库存情况 ♦     | 库存情况 ◆ |          |                 |
|                                       |                            |                                                    | 8000000602 編組                         |                    | 橙联海外仓2-英国仓 |                    |               | 仓库         | 可用库存 ♦     | 12 >   | 1 x 1 cm |                 |
| □□ 库存同步                               | (                          | $\boldsymbol{S}$                                   |                                       |                    |            |                    |               | 橙联海外仓2-德国仓 | 952        | 100    | 0 g      |                 |
| 平台SKU匹配规则                             |                            |                                                    |                                       |                    |            |                    |               | 橙联海外仓2-英国仓 | 0          |        |          |                 |
| 同步中心                                  |                            |                                                    | 8100210501 编辑                         |                    |            |                    | 橙联海外仓2-英国仓    |            | 合库         | 可用库友◆  | 1 x :    | 2 x 1 cm        |
| 同步记录                                  |                            | (S)                                                |                                       |                    |            |                    |               | 橙联海外仓2-英国仓 | 0          | 200    | Dg       |                 |
| □ 刊祭信自                                |                            |                                                    |                                       |                    |            |                    |               |            | 橙联海外仓2-德国仓 | 0      |          |                 |
|                                       |                            | 3                                                  | 000000001                             |                    |            |                    |               |            |            |        |          |                 |
| 属性管理                                  |                            |                                                    | 8000000601 编辑                         |                    |            | <b>莅</b> 联海外仓2-英国仓 |               |            | 仓库         | 可用库存 🕈 | 1 X 100  | 1 x 1 cm<br>D g |
| 多属性组合                                 |                            | 9                                                  |                                       |                    |            |                    |               | 橙联海外仓2-英国仓 | 0          |        | 5        |                 |
| 尺码映射表                                 |                            |                                                    |                                       |                    |            |                    |               |            | 橙联海外仓2-德国仓 | 0      |          |                 |
| □ 图片视频库                               |                            |                                                    | Economy-2 编辑                          |                    |            | 橙联海外仓2-英国仓         |               |            | 仓库         | 可用库存 ♦ | 20 >     | 10 x 4 cm       |
| https://erp.datacaciques.com/logistic | s/company                  |                                                    |                                       |                    |            |                    |               | 橙联海外仓2-英国仓 | 5942       | (?) 帮助 | 在线咨询     |                 |

#### 2.3 订单发货

EF(eBay Fulfillment)的订单会自动转为已发货,由橙联海外仓代为处理

如果要用橙联海外仓发货非 EF 的订单, 按照 ERP 正常的处理流程进行即可

详情可见: <u>https://erp.datacaciques.com/guide/course/erp-quick-view#erp-order-delivery</u>(视频教学)

### 3. 联系我们

如您在配置过程中有任何问题,请通过以下联系方式,联系我们:

| 橙联海外仓 ERP 团队(中国) | E-mail | EF ERPintergration < ERPintergration. EF@orangeconnex.com> |
|------------------|--------|------------------------------------------------------------|
| 橙联海外仓 ERP 团队(德国) | E-mail | EF ERPintergration < ERPintergration.EF@orangeconnex.com>  |
| 橙联海外仓 ERP 团队(英国) | E-mail | EFERPintegrationGB < ERPintegrationGB.EF@orangeconnex.com> |